# **Open Button**

The first way to convert an Asset Keeper file to an Asset Keeper Pro file is to click the Open button on the Home screen's toolbar.

| 🚟 ABC Computer Consu                                                      | ultants, LLC - December 31, 2009 / Asset Keeper Pro ( Subscription Expires 12/31/2014 )                                                                                                    |
|---------------------------------------------------------------------------|----------------------------------------------------------------------------------------------------|
| File Edit Assets Cal                                                      | lculate Reports Housekeeping Help                                                                                                    |
| File Manager Open                                                         | Image: New       Image: Sector Client Info       Image: Sector Client Info       Image: Sector Client                                                                                                    |
| <ul> <li>Client File Selected</li> <li>Company:</li> <li>File:</li> </ul> | Click the option button to see a list of all<br>ABC Comp<br>Asset Keeper and Asset Keeper Pro data<br>files.                                                                                                    |
| Last Modified:<br>Assets:                                                 | Thursday - I If you select an Asset Keeper file, it will be<br>17 converted to Asset Keeper Pro.                                                                                                    |
| Method Details:                                                           | Method                                                                                                    |
| Summary Reports:                                                          | FEDERAL       Std Conv Applied       250,000.00       800,000.00         ALT MIN TAX       Std Conv Applied       250,000.00       800,000.00         ACE       Std Conv Applied       250,000.00       800,000.00         BOOK       Std Conv Applied       0.00       0.00         STATE (IA)       Std Conv Applied       250,000.00       800,000.00         View Asset Summary       View Section 179 Summary         View Mid-Quarter Summary       View Bonus Summary                                                                                                    |
|                                                                           | How To?                                                                                                    |
|                                                                           | Version Date 5/13/2014 3:23 PM                                                                                                    |
| Quick Access                                                              |                                                                                                    |
| Quick Search:                                                             | Cost   FEDERAL  FEDERAL  Cost  Cost |
| Favorite Reports:                                                         | Asset Depreciation Short Report                                                                                                    |
| [                                                                         |                                                                                                    |

## Open file dialog

Note that when the Open button is clicked, the open file dialog is displayed and the default data folder is automatically selected.

You will probably need to navigate to the folder containing your Asset Keeper data files in order to select one to convert. The default data folder for Asset Keeper was AKDATA; however, your data files may be located some where else.

Note that the File Types for the Open file dialog includes files with the following extensions:

AKP - this is the extension assigned to Asset Keeper Pro data files

AKZ - this is the extension assigned to an Asset Keeper "Prior Year" data file

A5 - this is the extension assigned to an Asset Keeper "Current" data file

By setting the file type to the above extensions, all files assigned these extensions will be displayed and / or selected.

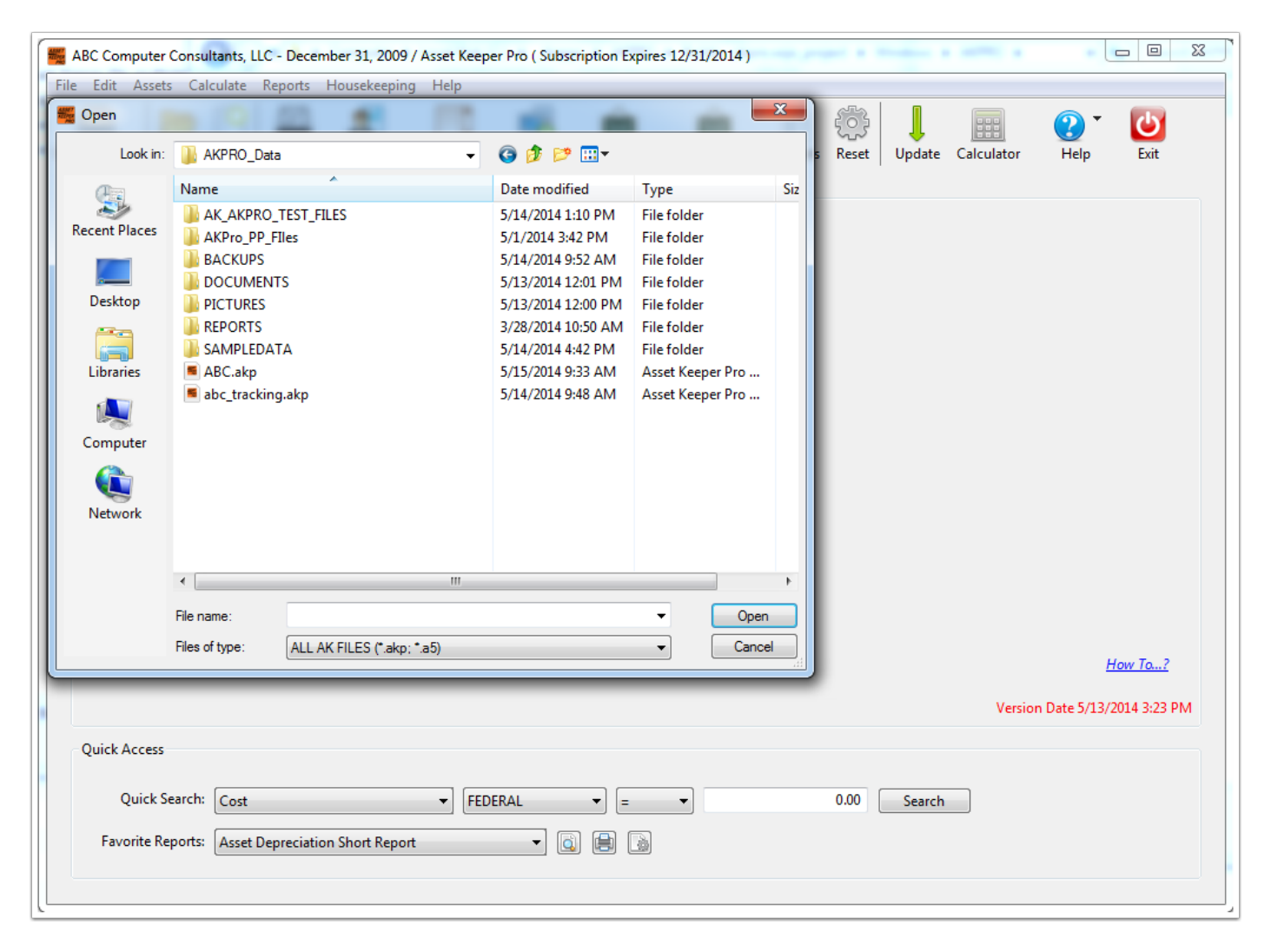

## **Open file dialog - AKDATA folder**

In the open file dialog shown below we have navigated to the AKDATA folder and there are 2 Asset Keeper data files (extension is A5) and 1 Asset Keeper Pro data file (extension is AKP) displayed.

Since we want to convert the ABC file, we will click it and then click Open.

| le Edit Assets Calculate Reports Housekeeping Help     Open     Lock In:     AADCATA     Date modified     SPEed     Date modified     SPEed     Date modified     SPEed     Date modified     SPEed     Date modified     SPEed     Date modified     SPEed     Date modified     SPEed     Date modified     SPEed     Date modified     SPEed     Date modified     SPEed     Date modified     SPEed     Date modified     SPEed     Date modified     SPEed     Date modified     SPEed   Date modified     SPEed   Date modified   SPEed   Date modified   SPEed   Date modified   SPEed   Date modified   SPEed   Date modified   SPEed   Date modified   SPEed   Date modified   SPEed   Date modified   Date modified   Date modified   Date modified   Date modified   Date modified   Date m                                                                                                    | ABC Computer  | Consultants, LLC - | December 31, 2009 /    | Asset Keeper | Pro ( Subscriptio | on Expires 12 | /31/2014)         |         |        |            |              |               |
|----------------------------------------------------------------------------------------------------|---------------|--------------------|------------------------|--------------|-------------------|---------------|-------------------|---------|--------|------------|--------------|---------------|
| Open         Losk in:       AKDATA         BCAS       ST/2014 1139 AI         Date modified       ST/2014 1139 AI         Desktop       ABC_TRACKING AS         Desktop       Distrop         Libraries       Distrop         Computer       Distrop         Recet       Update         Computer       Distrop         Network       Image: ABC AS         Pies top       Distrop         Libraries       Image: ABC AS         Quick Access       Quick Access         Quick Access       0.00         Quick Access       0.00         Search       EDERAL<                                                                                                    | e Edit Assets | Calculate Rej      | ports Housekeeping     | Help         |                   |               |                   |         |        |            |              |               |
| LDKR:       ARUAIA       Image: Construction of the point of the point of                                                                                                    | Open          |                    | 11 A                   | 110          |                   | ÷             | ×                 | ÷       | ļ      |            | 2            | Ċ             |
| Name       Date modified         ABC_AS       SY7/2014 11:39 AI         Desktop       ABC_ATRACKING.AS         Desktop       ID/12/2012 11:38         Desktop       ID/12/2012 11:38         Desktop       ID/12/2012 11:38         Desktop       ID/12/2012 11:38         Desktop       ID/12/2012 11:38         Desktop       ID/12/2012 11:38         Network       ID/12/2012 11:38         Pie name:       ABC.AS         Network       Image: ABC.AS         Pie name:       ABC.AS         Quick Access       Open         Quick Access       Image: ABC.AS         Quick Access       0.00         Search:       Cost         Favorite Reports:       Asset Depreciation Short Report         Favorite Reports:       Asset Depreciation Short Report                                                                                                    | Look in:      | AKDATA             |                        | <b>•</b>     | G 🕖 🖻 🛄           |               |                   | s Keset | Update | Calculator | Help         | Exit          |
| Recent Places     ABC_AS     S7/2014 11:39 At     Desktop     Desktop <t< td=""><td>(Ha</td><td>Name</td><td></td><td><u></u></td><td></td><td></td><td>Date modified</td><td></td><td></td><td></td><td></td><td></td></t<>                                                                                                    | (Ha           | Name               |                        | <u></u>      |                   |               | Date modified     |         |        |            |              |               |
| Incluit Necking       ABC_TRACKING.AS       10/12/2012 11:38         Desitop       Image: ABC_AS       10/12/2012 11:38         Libbraries       Image: ABC_AS       Image: ABC_AS         Computer       Image: ABC_AS       Image: Open         File name:       ABC_AS       Image: Open         Files of type:       ALLAK FILES ("akp;" a5)       Cancel         How Tow.2       Version Date 5/13/2014 3:23 PM         Quick Access       Image: Image: I                                                                                                    | Recent Places | ABC.A5             |                        |              |                   |               | 5/7/2014 11:39 AI |         |        |            |              |               |
| Deiktop   Libraries   Computer   Network   File name:   ABC.A5   Files of type:   ALLAK FILES (*akp.*a5)   Cancel   How Tow? Wersion Date 5/13/2014 3:23 PM Quick Access   Quick Search:   Cost   FEDERAL   Covrite Reports:   Asset Depreciation Short Report                                                                                                    | Recent Flaces | ABC_TRACK          | ING.A5                 |              |                   |               | 10/12/2012 11:38  |         |        |            |              |               |
| Desktop   Libraries   Computer   Network   File name:   ABC A5   Open   Files of type:   ALL AK FILES ("akp: *a5)   Cancel   How To? Wersion Date 5/13/2014 3:23 PM Quick Access Quick Access Quick Access Quick Search: Cost FEDERAL © © © Output Search Favorite Reports: Asset Depreciation Short Report © © © © © © ©                                                                                                    | -             |                    |                        |              |                   |               |                   |         |        |            |              |               |
| Libraries   Wetwork   Fle name:   ABC.A5   Ples of type:   ALL.AK FILES ("akp: "a5)                                                                                                    | Desktop       |                    |                        |              |                   |               |                   |         |        |            |              |               |
| Libraries<br>Computer<br>Network<br>File name: ABC A5<br>Files of type: ALL AK FILES (".akp; ".a5)<br>Quick Access<br>Quick Access<br>Quick Search: Cost                                                                                                    |               |                    |                        |              |                   |               |                   |         |        |            |              |               |
| Computer   Network   Image: ABC.A5   File name: ABC.A5   Pies of type: ALLAK FILES ("akp:".a5)   Cancel   How To? Wersion Date 5/13/2014 3:23 PM Quick Access   Quick Search: Cost   Quick Search: Cost   FEDERAL   Quick Search: Cost   Favorite Reports: Asset Depreciation Short Report                                                                                                    | Libraries     |                    |                        |              |                   |               |                   |         |        |            |              |               |
| Computer         Network         III         File name:         ABC.A5         Files of type:         ALL AK FILES ("akp: *.a5)         Cancel    How To? Wersion Date 5/13/2014 3:23 PM Quick Access          Quick Search:       Cost         Quick Search:       Cost         Favorite Reports:       Asset Depreciation Short Report                                                                                                    |               |                    |                        |              |                   |               |                   |         |        |            |              |               |
| Computer<br>Network<br>I III IIIIIIIIIIIIIIIIIIIIIIIIIIIIIII                                                                                                    |               |                    |                        |              |                   |               |                   |         |        |            |              |               |
| Vetwork     Image: ABC.A5     File name: ABC.A5     Files of type: ALL AK FILES (*akp: *.a5)     Cancel     How To2        Version Date 5/13/2014 3:23 PM     Quick Access     Quick Search: Cost       Quick Search: Cost       Feberal: Cost       Feberal: Cost           Feberal: Cost       Feberal: Cost       Feberal: Cost       Feberal: Cost       Feberal: Cost       Feberal: Cost       Feberal: Cost       Feberal: Cost                 Feberal: Cost               Feberal: Cost                         Cost                                                                                                    | Computer      |                    |                        |              |                   |               |                   |         |        |            |              |               |
| Network<br>The name: ABC.A5<br>Files of type: ALL AK FILES ("akp; *a5)<br>Cancel<br>How To?<br>Version Date 5/13/2014 3:23 PM<br>Quick Access<br>Quick Search: Cost  FEDERAL<br>Favorite Reports: Asset Depreciation Short Report<br>Kaset Depreciation Short Report<br>Cancel<br>Cancel<br>Cancel<br>Cancel<br>Cancel<br>Cancel<br>Cancel<br>Cancel<br>Cancel<br>Cost<br>FEDERAL<br>Cost<br>FEDERAL<br>Cost<br>Cost<br>FEDERAL<br>Cost<br>Cost C |               |                    |                        |              |                   |               |                   |         |        |            |              |               |
| Image: ABC A5       Image: ABC A5       Image: Open         Files of type:       ALL AK FILES (* akp; * a5)       Image: Cancel         Image: ABC A5       Image: Cancel       Image: Cancel         Quick Access       Image: Cost       Image: FEDERAL       Image: Cost         Quick Search:       Cost       Image: FEDERAL       Image: Cost       Image: Cost         Favorite Reports:       Asset Depreciation Short Report       Image: Cost       Image: Cost       Image: Cost                                                                                                    | Network       |                    |                        |              |                   |               |                   |         |        |            |              |               |
| Image: Image: Image                                                                                                    | Network       |                    |                        |              |                   |               |                   |         |        |            |              |               |
| File name: ABC A5   Files of type: ALL AK FILES (*.akp: *.a5)     Cancel    How To?   How To?   Wersion Date 5/13/2014 3:23 PM   Quick Access     Quick Search:   Cost   FEDERAL   Favorite Reports:   Asset Depreciation Short Report     Image: Asset Depreciation Short Report     Image: Asset Depreciation Short Report                                                                                                    |               |                    |                        |              |                   |               |                   |         |        |            |              |               |
| File name: ABC.A5   Files of type: ALL AK FILES (*.akp: *.a5)   How To2 How To2 Version Date 5/13/2014 3:23 PM   Quick Access   Quick Search:   Cost   Favorite Reports:   Asset Depreciation Short Report     Image: Cost     Favorite Reports:     Asset Depreciation Short Report     Image: Cost     Image: Cost                                                                                                    |               | •                  |                        |              |                   |               |                   |         |        |            |              |               |
| Files of type: ALL AK FILES (".akp; *.a5)     How To?      Version Date 5/13/2014 3:23 PM   Quick Access     Quick Search:   Cost   FEDERAL   Favorite Reports:   Asset Depreciation Short Report     Quick Search:     Asset Depreciation Short Report     Quick Search:     Asset Depreciation Short Report     Quick Search:     Asset Depreciation Short Report     Quick Search:     Asset Depreciation Short Report     Quick Search:     Asset Depreciation Short Report     Quick Search:     Asset Depreciation Short Report     Quick Search:     Asset Depreciation Short Report     Quick Search:     Asset Depreciation Short Report     Quick Search:     Quick Search:     Quick Search:     Pavorite Reports:     Asset Depreciation Short Report     Quick Search:     Quick Search:     Quick Search:     Quick Search:     Quick Search:     Quick Search:     Quick Search:     Quick Search:     Quick Search:     Quick Search:     Quick Search:                                                                                                    |               | File name:         | ABC.A5                 |              |                   | -             | Open              |         |        |            |              |               |
| How Tow?         How Tow?         Version Date 5/13/2014 3:23 PM         Quick Access         Quick Search:       Cost         Favorite Reports:       Asset Depreciation Short Report                                                                                                    |               | Files of type:     | ALL AK FILES (*.akp; * | .a5)         |                   | •             | Cancel            |         |        |            |              |               |
| Quick Access         Quick Search:       Cost       FEDERAL       =       0.00       Search         Favorite Reports:       Asset Depreciation Short Report       Image: Cost in the second second seco                                                                                                    |               |                    |                        |              |                   |               |                   |         |        |            |              | How To?       |
| Quick Access         Quick Search:         Cost                                                                                                    |               |                    |                        |              |                   |               |                   |         |        | Versio     | on Date 5/13 | /2014 3:23 PM |
| Quick Search:     Cost <ul> <li>FEDERAL</li> <li>Favorite Reports:</li> <li>Asset Depreciation Short Report</li> <li>Image: Cost in the second second s</li></ul>                                                                                                    | Quick Access  |                    |                        |              |                   |               |                   |         |        |            |              |               |
| Favorite Reports: Asset Depreciation Short Report                                                                                                    | Quick Se      | earch: Cost        |                        | ▼ FEDEF      | RAL 🔻             | =             |                   | 0.00    | Search |            |              |               |
|                                                                                                    | Favorite Re   | ports: Asset Dep   | reciation Short Report |              | • 👔 🗐             |               |                   |         |        |            |              |               |
|                                                                                                    |               |                    |                        |              |                   |               |                   |         |        |            |              |               |

#### Select folder where converted file will be saved

The final screen displayed before you file is converted allows you to specify where the converted data file will be saved.

The default location is the AKPRO default data file (AKPRO\_DATA); however, you can change this if you wish to a different location, such as, a network folder.

| 📲 Asset Keeper Pro - Convert Asset Keeper Files                                                                                   |                                          |
|----------------------------------------------------------------------------------------------------|------------------------------------------|
| File Edit Help                                                                                                    |                                          |
| Convert ASSET KEEPER file to ASSET KEEPER PRO.                                                                                    |                                          |
| The ASSET KEEPER file you selected needs to be converted to ASSET KEEPER PRO.                                                     |                                          |
| If you do NOT convert the file, it can NOT be selected.                                                                           |                                          |
| Asset Keeper data file that you want to convert:                                                                                  |                                          |
| C:\AKDATA\ABC.A5                                                                                                    |                                          |
| Select folder where converted files will be saved: Save files to the same folder they currently reside in (Folder selected above) |                                          |
| Save files to the folder selected below                                                                                           | Select the folder n previous conversion? |
| C:\AKPRO_Data\                                                                                                    | will be saved                            |
|                                                                                                    |                                          |
|                                                                                                    | How To? Convert Cancel                   |
|                                                                                                    |                                          |

# Convert file again?

If the file has already been converted, you will receive a message asking if you want to convert the file again.

| Asset Keeper Pro - Convert Asset Keeper<br>File Edit Help<br>Convert ASSET KEEPER file to ASSET I                                                                                                    | Files KEEPER PRO.                                                                                                    |        |
|----------------------------------------------------------------------------------------------------|----------------------------------------------------------------------------------------------------|--------|
| If you do NOT convert the file, it can 1<br>Asset Keeper data file that you wan<br>C:\AKDATA\ABC.A5<br>Select folder where converted files w<br>Save files to the same folder the<br>@ Save files to the folder selected | Asset Keeper Pro  Convert file again?  An ASSET KEEPER PRO file already exists in the destination folder. If you convert it again, the existing file will be ovwritten.  ARE YOU SURE YOU WANT TO CONVERT THIS FILE AGAIN?  Ves No  ct prior year files from previous conversion? |        |
| C:\AKPRO_Data\                                                                                                    | How To? Convert                                                                                                    | Cancel |

### **Conversion Log**

After the file has been converted, you will be asked if you want to view the conversion log. The conversion log will list the files that were converted, including prior year files, and if there were any that could not be converted.

| ff you do NOT convert the file, it can NOT be<br>Asset Keeper data file that you want to con<br>C:\AKDATA\ABC.A5<br>Select folder where converted files will be so | Conversion Completed - View Log? Conversion of data files completed. Total Conversion Time: 0 seconds View conversion log? |                                         |
|----------------------------------------------------------------------------------------------------|----------------------------------------------------------------------------------------------------|-----------------------------------------|
| <ul> <li>Save files to the same folder they curre</li> <li>Save files to the folder selected below</li> </ul>                                                      | Yes N                                                                                                    | No Jear files from previous conversion? |

### Select converted file?

Finally, you will be asked if you want to select the converted file.

If you indicate that you do, the file will be selected and the Home screen will be re-displayed with the converted file selected.

| Asset Keeper Pro - Convert Asset Keeper Files<br>File Edit Help                          |                                                           |                        |                       |                 |        | 23 |
|------------------------------------------------------------------------------------------|-----------------------------------------------------------|------------------------|-----------------------|-----------------|--------|----|
| Convert ASSET KEEPER file to ASSET KEEPER<br>The ASSET KEEPER file you selected needs to | R PRO.<br>be converted to ASSET KEEPER PRO.               |                        |                       |                 |        |    |
| If you do NOT convert the file, it can NOT b                                             | Keeper Pro                                                | <b></b>                |                       |                 |        |    |
| Asset Keeper data file that you want to co                                               | Select File?<br>Do you want to select the converted file? | -                      |                       |                 |        |    |
| Select folder where converted files will be s  Save files to the same folder they curr   |                                                           | Yes No                 |                       |                 |        |    |
| Save files to the folder selected below                                                  |                                                           | Don't re-extract prior | year files from previ | ous conversion? |        |    |
| C:\AKPRO_Data\                                                                           |                                                           |                        |                       |                 |        |    |
|                                                                                          |                                                           |                        | <u>How To?</u>        | Convert         | Cancel |    |